## IT TRAINING

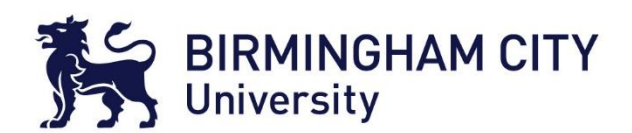

## Registering for an EndNote Web Account

This guide explains how to register for an EndNote Online account.

- 1. Go to the EndNote Web website: www.myendnoteweb.com
- 2. CLICK Register to start the registration process.

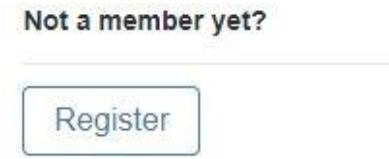

- 3. You will need to sign up using your student email address, first name and last name.
- 4. You will also need to create a **password** using the following guidelines.
  - a. Password should be at least 8 characters
  - b. Must contain at least 1 letter
  - c. Must contain at least 1 number
  - d. Should not have leading and trailing spaces
  - e. Should have at least 1 special character (! @ # | \$ % \ ^ \* ( ) ~ ' { } \_ [ ])
- 5. CLICK Register
- 6. By signing in you will acknowledge and agree to the **Terms of Use** and **Privacy Statement**.
- 7. You will be taken to the EndNote Web home page and receive an activation link email.
- 8. Check your student email Inbox/Junk folder for activation link email and activate account.

## \*\*\*You have successfully registered for an EndNote Web Account\*\*\*

- 1. If you forget your password, CLICK Forgot Your Password.
- 2. Enter your email address then CLICK Send Email.

Please enter your email address. We'll send you an email that will allow you to reset your password.

Email address \*

Cancel

Send email